## Passwort vergessen?

Starten Sie den WebMailer der Förde Sparkasse in Ihren Browser <u>https://securemail.sparkasse.de/foerde-sparkasse/</u>

und klicken Sie "Passwort vergessen?"

| Benutzername |                     |
|--------------|---------------------|
|              |                     |
| Passwort     | Passwort vergessen? |
|              |                     |

Tragen Sie Ihre E-Mail – Adresse ein und klicken Sie "Nächster Schritt".

| 1 Ihre E-Mail-Adresse | <ol> <li>Sicherheitsfragen<br/>beantworten</li> </ol> | 3 Zurücksetzen |
|-----------------------|-------------------------------------------------------|----------------|
|-----------------------|-------------------------------------------------------|----------------|

Sie können Ihr Passwort mit den von Ihnen gewählten Sicherheitsfragen zurücksetzen. Bitte geben Sie Ihre E-Mail-Adresse ein.

| Ihre E-Mail-Adresse |  |
|---------------------|--|
| toni.tester@test.de |  |

Sofern Sie eine Sicherheitsfrage bei Ihrer Registrierung hinterlegt haben, beantworten Sie Ihre Sicherheitsfrage und klicken auf "Nächster Schritt".

| () Ihre E-Mail-Adresse                                                                                                    | ② Sicherheitsfragen<br>beantworten | ③ Zurücksetzen |  |  |  |
|----------------------------------------------------------------------------------------------------|------------------------------------|----------------|--|--|--|
| Bitte tragen Sie die Antworten auf die Fragen ein, die Sie zuvor gewählt haben. Sollten Sie die Antworten nicht mehr wissen, kontaktieren Sie bitte Ihren Kommunikationspartner, um Ihr Passwort auf anderem Weg zurückzusetzen. |                                    |                |  |  |  |
| Was war Ihr Spitzname in Ihrer Kindheit?                                                                                                    |                                    |                |  |  |  |

Bitte vergeben Sie sich nun ein neues "persönliches Passwort" und klicken Sie auf "Speichern".

| () Ihre E-Mail-Adresse       | Sicherheitsfragen beantworten | ③ Zurücksetzen |
|------------------------------|-------------------------------|----------------|
| Bitte geben Sie das neue Pas | sswort ein.:                  |                |
| Passwort neu setzen          | Passworts                     | stärke         |
| •••••                        |                               |                |
| Passwort bestätigen          | ×                             |                |
| •••••                        |                               |                |

Ihr neues persönliches Passwort ist ab sofort gültig. Klicken Sie nun auf "Anmelden". Sie werden nun auf die Anmeldeseite des Webmailers geleitet.